# ESM6800V 支持 CSI 接口摄像头

英创信息技术有限公司

#### 2017年10月

近年来,随着计算机、网络以及图像处理、传输技术的飞速发展,摄像头在工业控制领域的应用也越来越广泛了,所以英创公司在低成本核心板 ESM6800 的基础上,增加了一款可以支持 CSI (COMS Sensor Interface)接口摄像头的型号: ESM6800V。因为 CSI 是一个标准的视频输出接口,视频处理芯片可以直接输出,不需要涉及到 USB 接口摄像头所需的视频 压缩芯片以及 USB 接口芯片,所以较市面上普通的 USB 摄像头来说,CSI 接口的摄像头更便 宜,配合 ESM6800V 形成了一个低成本的图像处理方案。

## 一、使用简介

ESM6800V 在 ESM6800H 的基础上去掉一路网口和 6 路扩展串口,增加了一路 CSI 接口用于摄像头的连接,本文就以英创嵌入式板卡 ESM6800V 为例来介绍对于 CSI 摄像头的支持, ESM6800V 的内核版本为 Linux-4.1.14, CSI 摄像头选用 Omnivision 公司 130W 像素的 ov9650 和 500W 像素的 ov5640,这两款摄像头以其高性价比得以广泛应用,同时英创公司也已经 将 ov5640 和 ov9650 摄像头的驱动移植到板卡中了。

#### ● 硬件连接

关于硬件接口, ESM6800V 同样符合 ESMARC 规范,因为 ESM6800 的各个版本都没有 ISA 总线接口,所以 ESM6800H 将 ESMARC 规范中 ISA 接口管脚定义为 7 路扩展串口的管脚, 和 ESM6800H 不同的, ESM6800V 则是将 ESMARC 规范中 ISA 接口的管脚定义为 CSI 信号接 口的管脚, ESMARC 通用评估底板的接口具体的定义请参考下面这张表格:

| 信号名称及简要描述  |         | EVB CN29 |      | 信号名称及简要描述 |            |
|------------|---------|----------|------|-----------|------------|
| ESM6800V   | ESMARC  | PIN#     | PIN# | ESMARC    | ESM6800V   |
| NC         | RESET#  | 1        | 2    | ADV#      | CSI_HSYNC  |
| CSI_DATA00 | ISA_SD0 | 3        | 4    | SD4       | CSI_DATA04 |

| CSI_DATA01 | SD1      | 5  | 6  | SD5         | CSI_DATA05     |
|------------|----------|----|----|-------------|----------------|
| CSI_DATA02 | SD2      | 7  | 8  | SD6         | CSI_DATA06     |
| CSI_DATA03 | SD3      | 9  | 10 | SD7         | CSI_DATA07     |
| NC         | MSL,主从选择 | 11 | 12 | WE#         | CSI_VSYNC      |
| #Reset     | GPIO9    | 13 | 14 | RD#         | CSI_PIXCLK     |
| 电源管理       | GPIO8    | 15 | 16 | CS#         | CSI_MCLK       |
| I2C_SCL    | GPIO25   | 17 | 18 | VCC,5V 直流供电 | <b>VCC</b> ,同左 |
| I2C_SDA    | GPIO24   | 19 | 20 | GND,公共地     | GND, 公共地       |

如果客户使用 ESMARC 通用评估底板测试摄像头功能,将摄像头接到我们提供的转接板上,然后把转接板插入 CN25 (ISA 接口),硬件就已经正确连接上,如下图:

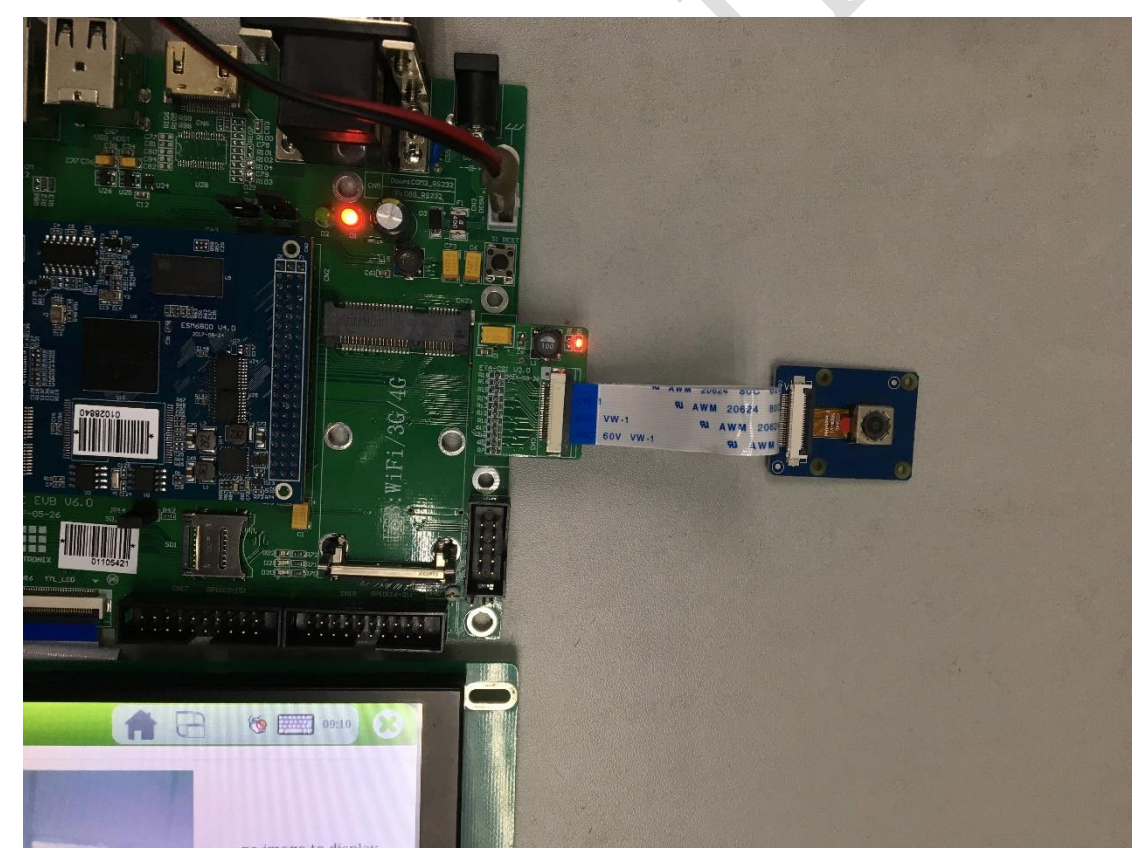

ESMARC 通用评估底板和摄像头的连接

连接好摄像头上电,系统会自动识别到摄像头并加载相应驱动,加载驱动后会自动生成 设备节点:"/dev/video0",应用程序可以操作该设备节点对摄像头进行图像的采集和控制。 下面就来介绍软件上的设置和操作。

### 二、Qt 摄像头应用程序简介

● V4L2 概述

CSI 摄像头都是用了 V4L2 驱动提供的标准 API 来操作的。Video for Linux 2 简称 V4L2, 是 V4L 的改进版。V4L2 是 Linux 操作系统下用于采集图片、视频和音频数据的 API 接口,配 合适当的视频采集设备和相应的驱动程序,可以实现图片、视频、音频等的采集。在视频监 控系统和嵌入式多媒体终端中都有广泛的应用。V4L2 支持两种方式来采集图像:内存映射 方式(mmap)和直接读取方式(read)。在这里我们使用内存映射的方式来进行视频采集。应用 程序通过 V4L2 接口采集视频数据可以分为五个步骤:

①打开视频设备文件,进行视频采集的参数初始化,通过 V4L2 接口设置视频图像的采 集窗口、采集的点阵大小和格式;

②申请若干视频采集的帧缓冲区,并将这些帧缓冲区从内核空间映射到用户空间,便 于应用程序读取/处理视频数据;

③将申请到的帧缓冲区在视频采集输入队列排队,并启动视频采集;

④驱动开始视频数据的采集,应用程序从视频采集输出队列取出帧缓冲区,处理完后,将帧缓冲区重新放入视频采集输入队列,循环往复采集连续的视频数据;

⑤停止视频采集。

可以参考下图:

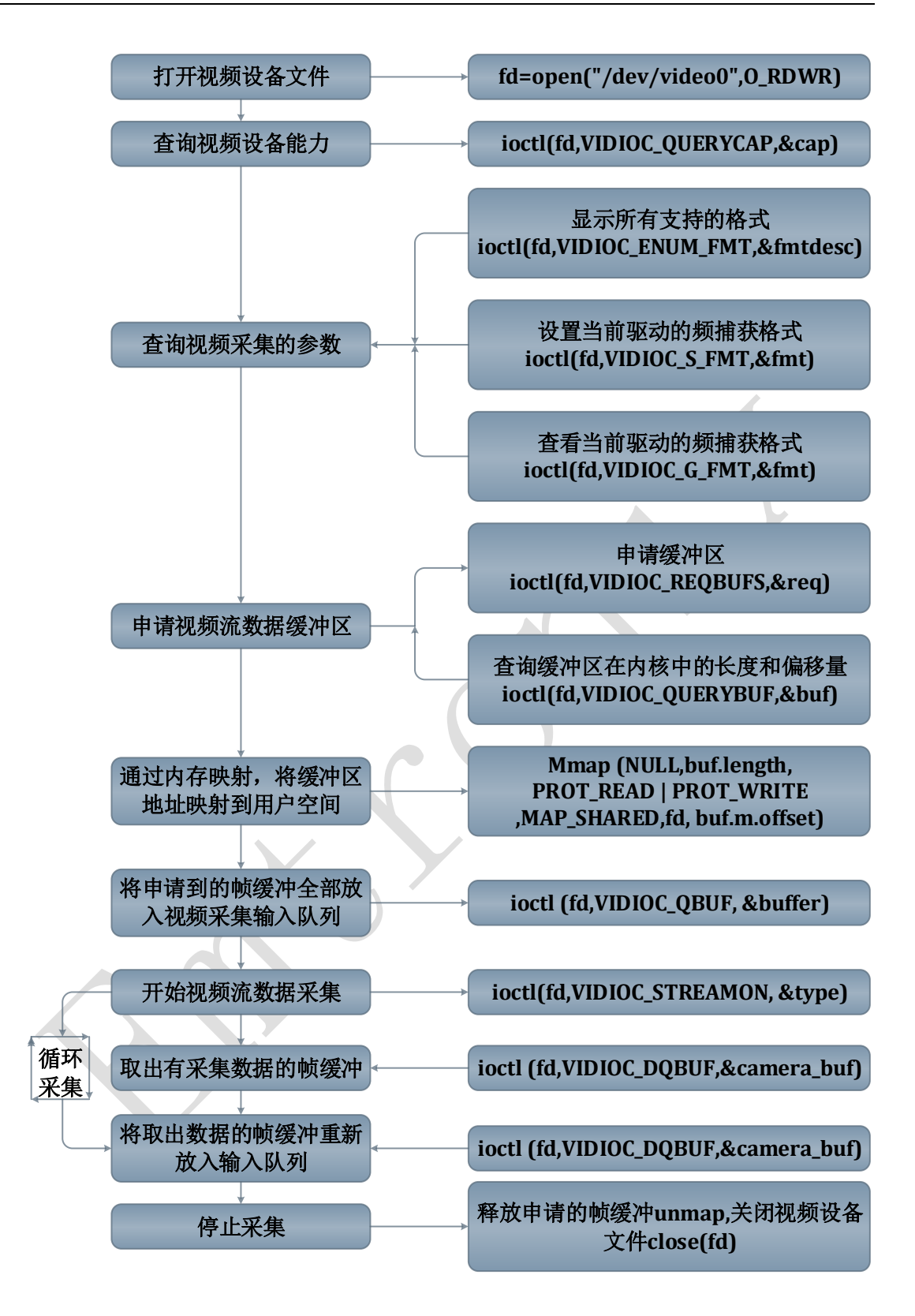

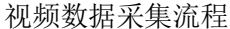

可以看到每一个步骤都是通过 ioctl 这个接口去设置一些参数来实现的, 启动视频采集后, 驱动程序开始采集数据, 并把采集的数据放入视频采集输入队列的第一个帧缓冲区, 当 一帧数据采集完成, 也就是第一个帧缓冲区存满数据以后, 驱动程序将这一个缓冲区移至视 技术支持: 028-86080660 第 4 页 共 12 页 www.emtronix.com 频采集输出队列,等待应用程序取出。驱动程序接下来继续采集下一帧数据,并放入第二个 帧缓冲区,同样帧缓冲区存满数据后,被放入视频采集输出队列。

应用程序从视频采集输出队列中取出含有视频数据的帧缓冲区,处理帧缓冲区中的视频数据,如存储或压缩。如果需要连续采集,应用程序需要将处理完数据的帧缓冲区重新放入视频采集输入队列,如图所示。

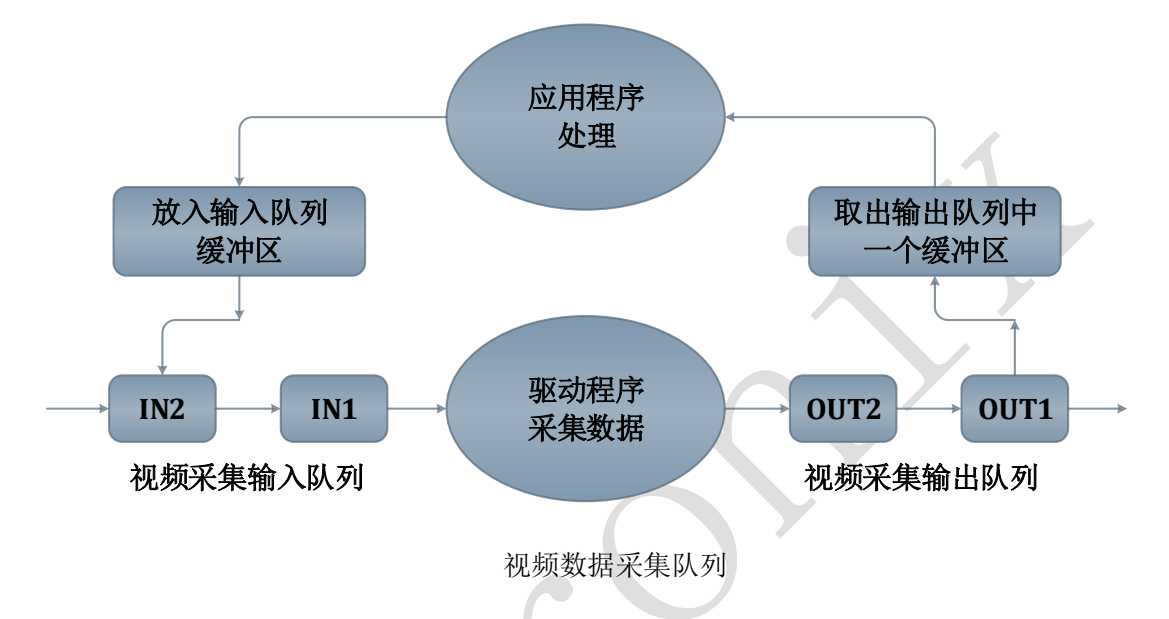

接下来结合程序来具体看一看通过 V4L2 接口来操作摄像头的一些重要的步骤:

● 基本设置

打开设备文件:

int fd; fd=open("/dev/video0",O\_RDWR);

获取设备的基本信息,包括驱动版本号,设备支持操作,所支持的格式等:

```
/* check video decive driver capability */
if(ret=ioctl(fd, VIDIOC_QUERYCAP, &cap)<0)
{
    fprintf(stderr, "fail to ioctl VIDEO_QUERYCAP \n");
    exit(EXIT_FAILURE);
}</pre>
```

```
/*judge wherher or not to be a video-get device*/
    if(!(cap.capabilities & V4L2_BUF_TYPE_VIDEO_CAPTURE))
    {
             fprintf(stderr, "The Current device is not a video capture device \n");
             exit(EXIT_FAILURE);
    }
    /*judge whether or not to supply the form of video stream*/
    if(!(cap.capabilities & V4L2_CAP_STREAMING))
    {
             printf("The Current device does not support streaming i/o\n");
             exit(EXIT_FAILURE);
    }
    printf("\ncamera driver name is : %s\n",cap.driver);
    printf("camera device name is : %s\n",cap.card);
    printf("camera bus information: %s\n",cap.bus_info);
    /*display the format device support*/
    printf("\n");
    while(ioctl(fd,VIDIOC_ENUM_FMT,&fmtdesc)!=-1)
    {
             printf("support device %d.%s\n",fmtdesc.index+1,fmtdesc.description);
             fmtdesc.index++;
    }
    printf("\n");
    设置视频的制式和帧格式,制式包括 PAL, NTSC,帧的格式个包括宽度和高度等:
    /*set the form of camera capture data*/
    tv_fmt.type = V4L2_BUF_TYPE_VIDEO_CAPTURE;
                                                         /*v4l2_buf_typea,camera must
use V4L2_BUF_TYPE_VIDEO_CAPTURE*/
    tv_fmt.fmt.pix.width = 680;
    tv fmt.fmt.pix.height = 480;
    tv_fmt.fmt.pix.pixelformat = V4L2_PIX_FMT_YUYV;/*V4L2_PIX_FMT_YYUV*/
    tv_fmt.fmt.pix.field = V4L2_FIELD_NONE;
                                                   /*V4L2_FIELD_NONE*/
    if (ioctl(fd, VIDIOC_S_FMT, &tv_fmt)< 0)</pre>
    {
             fprintf(stderr,"VIDIOC S FMT set err\n");
             exit(-1);
             close(fd);
    }
```

● 申请缓冲帧

```
向驱动申请帧缓冲,一般不超过五个:
struct v4l2 requestbuffers req;
req.count=2;
req.type=V4L2_BUF_TYPE_VIDEO_CAPTURE;
req.memory=V4L2_MEMORY_MMAP;
//申请帧缓冲
ret=ioctl(fd,VIDIOC_REQBUFS,&req);
if(ret<0)
{
    printf("failture VIDIOC_REQBUFS\n");
    return -1;
}
if (req.count < 1)</pre>
{
    printf("Insufficient buffer memory\n");
    return -1;
}
将申请到的帧缓冲映射到用户空间,这样就能够直接操作帧缓冲了:
buffers =(buffer*)calloc (req.count, sizeof (*buffers));
if (!buffers) {
    fprintf (stderr,"Out of memory/n");
    exit(EXIT_FAILURE);
}
for (n_buffers = 0; n_buffers < req.count; ++n_buffers)</pre>
{
    struct v4l2_buffer buf;
    memset(&buf,0,sizeof(buf));
    buf.type =V4L2 BUF TYPE VIDEO CAPTURE;
    buf.memory =V4L2 MEMORY MMAP;
    buf.index =n_buffers;
    // 查询序号为n_buffers 的缓冲区,得到其起始物理地址和大小
    if (-1 == ioctl(fd, VIDIOC_QUERYBUF, &buf))
    {
        printf("failture VIDIOC QUERYBUF\n");
        return -1;
    }
    buffers[n_buffers].length= buf.length;
    // 映射内存
```

```
buffers[n_buffers].start=mmap (NULL,buf.length,PROT_READ |
PROT_WRITE ,MAP_SHARED,fd, buf.m.offset);
        if (MAP_FAILED == buffers[n_buffers].start)
        {
            printf("failture mmap\n");
            return -1;
        }
        }
    将申请到的帧缓冲全部入队列,以便存放采集到的数据:
        for (i = 0; i< req.count; ++i)
        {
            struct v4l2 buffer buffer;
            buffer.type =V4L2_BUF_TYPE_VIDEO_CAPTURE;
            buffer.memory =V4L2_MEMORY_MMAP;
            buffer.index = i;
            //将缓冲帧放入队列尾
            ioctl (fd,VIDIOC QBUF, &buffer);
```

}

● 数据采集

开始视频的采集:

```
type =V4L2_BUF_TYPE_VIDEO_CAPTURE;
ioctl (fd,VIDIOC_STREAMON, &type);
```

取出队列中以取得采集数据的帧缓冲,获得原始采集数据,因为这个摄像头支持的格式为YUYV,所以需要转换才能够显示以及存储:

```
struct v4l2_buffer camera_buf;
CLEAR (camera_buf);
camera_buf.type = V4L2_BUF_TYPE_VIDEO_CAPTURE;
camera_buf.memory = V4L2_MEMORY_MMAP;
//取出一个缓冲帧
i1 = ioctl (fd, VIDIOC_DQBUF, & usr_buf);
if(i1<0)
{
    printf("failture\n");
    return -1;
}
```

```
//read process space's data to a file
process_image(buffer[camera_buf.index].start, buffer[camera_buf.index].length);
```

● 数据转换

可通过如下函数将 YUYV 格式的数据转换为 RGB 格式:

```
int yuyv_to_rgb(unsigned char *yuv, unsigned char *rgb, unsigned int width,
unsigned int height)
{
    unsigned int in, out = 0;
    unsigned int pixel_16;
    unsigned char pixel 24[3];
    unsigned int pixel32;
    int y0, u, y1, v;
    for(in = 0; in < width * height * 2; in += 4)</pre>
    {
               pixel 16 =
                                   yuv[in + 3] << 24 |
                                   yuv[in + 2] << 16
                                   yuv[in + 1] << 8 |
                                   yuv[in + 0];
               y0 = (pixel_16 & 0x00000ff);
               u = (pixel_16 & 0x0000ff00) >> 8;
               y1 = (pixel 16 & 0x00ff0000) >> 16;
               v = (pixel_16 & 0xff000000) >> 24;
               pixel32 = convert_yuv_to_rgb_pixel(y0, u, v);
               pixel 24[0] = (pixel32 & 0x000000ff);
               pixel 24[1] = (pixel32 & 0x0000ff00) >> 8;
               pixel_24[2] = (pixel32 & 0x00ff0000) >> 16;
               rgb[out++] = pixel_24[0];
               rgb[out++] = pixel_24[1];
               rgb[out++] = pixel_24[2];
               pixel32 = convert_yuv_to_rgb_pixel(y1, u, v);
               pixel 24[0] = (pixel32 & 0x000000ff);
               pixel_24[1] = (pixel32 & 0x0000ff00) >> 8;
               pixel_24[2] = (pixel32 & 0x00ff0000) >> 16;
               rgb[out++] = pixel_24[0];
               rgb[out++] = pixel_24[1];
               rgb[out++] = pixel_24[2];
```

}

return 0;

```
int convert_yuv_to_rgb_pixel(int y, int u, int v)
    {
         unsigned int pixel32 = 0;
         unsigned char *pixel = (unsigned char *)&pixel32;
         int r, g, b;
         r = y + (1.370705 * (v-128));
         g = y - (0.698001 * (v-128)) - (0.337633 * (u-128));
         b = y + (1.732446 * (u-128));
         if(r > 255) r = 255;
         if(g > 255) g = 255;
         if(b > 255) b = 255;
         if(r < 0) r = 0;
         if(g < 0) g = 0;
         if(b < 0) b = 0;
         pixel[0] = r;
         pixel[1] = g ;
         pixel[2] = b ;
         return pixel32;
    }
循环采集
将缓冲帧重新入队列尾,这样可以循环采集:
    //将缓冲重新入队列尾
    i1=ioctl (fd, VIDIOC_QBUF, &camera_buf);
    if(i1<0)
    {
         printf("failture VIDIOC_QBUF\n");
         return -1;
```

}

}

● 关闭摄像头

如果需要关闭摄像头,先停止视屏采集,释放申请的帧缓冲,最后关闭设备节点:

```
//停止视频的采集。VIDIOC_STREAMOFF
type = V4L2_BUF_TYPE_VIDEO_CAPTURE;
if (-1 == ioctl(fd, VIDIOC_STREAMOFF, &type))
```

```
printf("VIDIOC_STREAMOFF");
for (i = 0; i < n_buffers; ++i)
if (-1 == munmap (buffers->start, buffers->length))
        printf ("munmap error");
free(buffers);
//关闭视频设备
close (fd);
```

所以通过这一套通用的 V4L2 接口来操作摄像头的工作流程:

打开设备->检查和设置设备属性->设置帧格式->设置一种输入输出方法(缓冲区管理)->循环获取数据->关闭设备。通过这几个步骤已经可以操作摄像头来获取数据。 下面来看看如何与 Qt 结合,将前面的代码与 Qt 界面结合起来。

● 和 Qt 界面结合

在 Qt 中主要就是实现两个功能,一个是通过界面控制摄像头的数据获取,另一个是通 过界面显示摄像头所拍摄下来的图片。摄像头的初始化设置,包括格式等参数的设置可以在 Qt 界面的构造函数中完成。

通过界面来显示摄像头的内容,可以在 Qt 中设置一个定时器,每次定时器出发就将摄像头的内容读取出来显示,这里是先将从摄像头中读取出来的 YUYV 格式的原始数据转换为 RGB 格式,再通过 Qt 接口显示:

```
void MainWindow::captureImage()
```

{

ui->ImageView->clear();

```
stop_capture(fd);
```

技术支持:028-86080660

}

关于拍摄图片的显示问题,Qt 中提供了很多实现的方法,比如可以在界面中采用一个 label 来显示,主要代码如下:

### image=new QImage(pictrue\_name); image->load(pictrue\_name);

ui->ImageView->setPixmap(QPixmap::fromImage(image));

将摄像头获取的数据写入文件中,再通过 GraphicsView 显示出来。这样就实现了 Qt 程 序和摄像头操作的结合,详细的代码请参考例程。

例程的效果如下图所示:

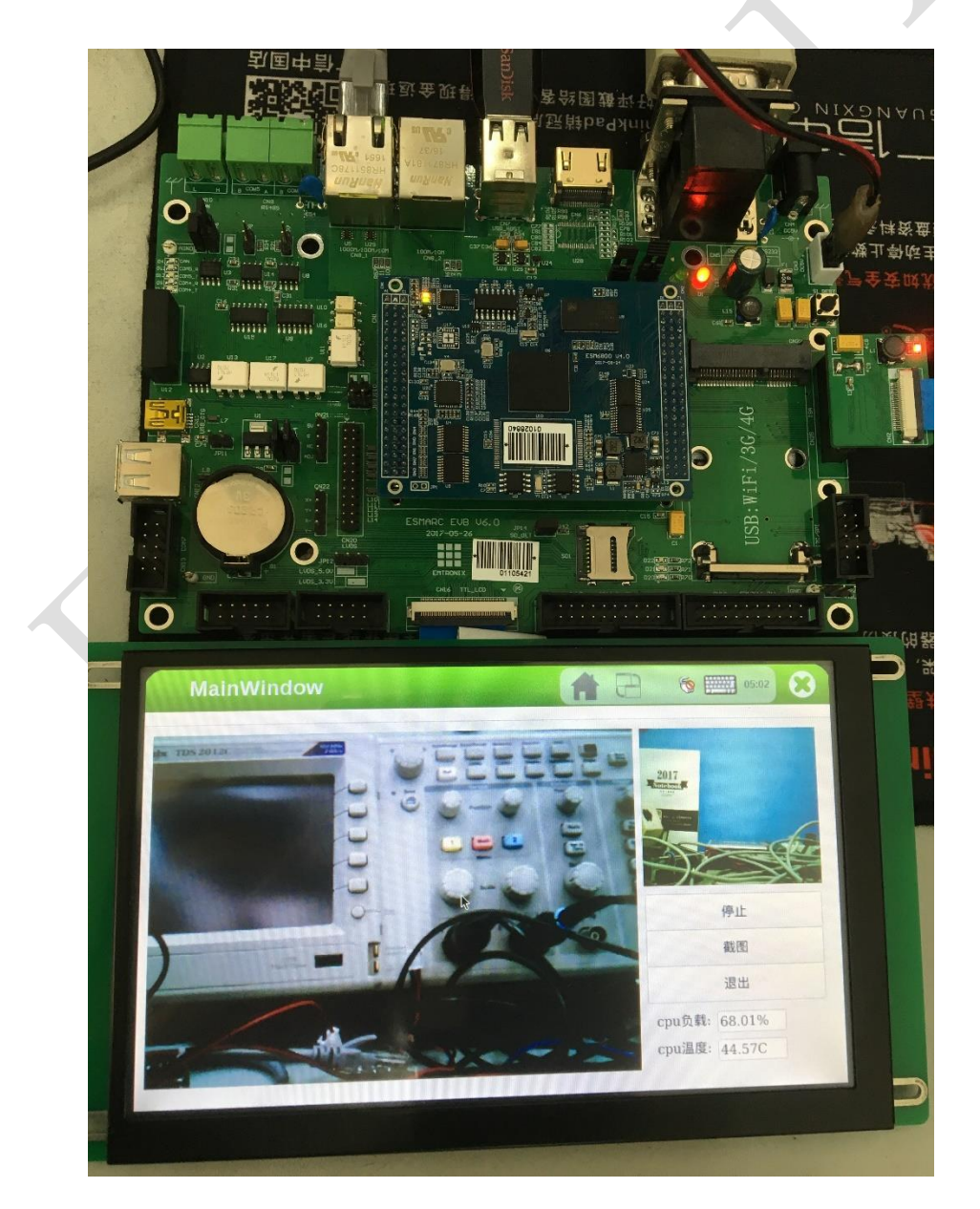